## Posting a job position or referral:

- 1. Once you login to Eagle Exchange, click OPPORTUNITIES on the top menu.
- 2. Select EXPLORE JOBS.

| HOME                      | EXPLORE THE COMMU | JNITY PROGRAMS                                                                                     | GROUPS O                                                              | PPORTUNITIES                | DISCUSSION                                                                                              | RESOURCES                                                                                | SHARE          |  |   |  |  |
|---------------------------|-------------------|----------------------------------------------------------------------------------------------------|-----------------------------------------------------------------------|-----------------------------|----------------------------------------------------------------------------------------------------|------------------------------------------------------------------------------------------|----------------|--|---|--|--|
| What are you looking for? |                   |                                                                                                    |                                                                       |                             |                                                                                                    |                                                                                          |                |  |   |  |  |
|                           |                   | Jobs and Int<br>Hiring for a role? Know of an<br>act as a referral? Create a p<br>commu<br>Explore | ernships<br>opportunity and want<br>ost and share it with th<br>nity. | to Helpa<br>ie with yo<br>y | Experiential Lea<br>student get real-wor<br>u to complete a short<br>ou or your organizati<br>Explore F | rning Projects<br>Id experience by work<br>term project, while g<br>on valuable support. | king<br>jiving |  |   |  |  |
|                           |                   | Example Jobs:     Marketing Manager, Full     Data Scientist Internehi                             | -time Role                                                            | Exar                        | nple Projects:<br>Jser Research for New<br>Content Marketing for J                                      | Product, 2 Weeks                                                                         |                |  | ? |  |  |

3. Click the blue Share Opportunity button on the right side of your screen.

| IOME | EXPLORE TH   | E COMMUNITY                                     | PROGRAMS                                        | GROUPS          | OPPORTUNI     | fies i                                        | DISCUSSION    | RESOURCES | SHARE                          |   |
|------|--------------|-------------------------------------------------|-------------------------------------------------|-----------------|---------------|-----------------------------------------------|---------------|-----------|--------------------------------|---|
|      | Q Search     | + Location                                      | Industry Exp                                    | Job Type        | More Filters  | O c                                           | lear All      |           | ☐ Set Search Alerts            | 5 |
|      | All Jobs (2) | My Applications                                 | 5 (O) My Jo                                     | ob Posts (0)    |               |                                               | Admin Options |           |                                |   |
|      | All Jobs (2) | Job Referrals (0)                               | Job Posts (2)                                   |                 |               |                                               |               |           | Experiential Learning Projects |   |
|      | pumpkin      | Pumpkin Pet Insurance Corporate Strategy Intern |                                                 |                 | ~<br>~        | 00                                            | Active        |           | Jobs and Internships           |   |
|      |              | ◎ Remote / Virtual                              | ⊙Summer 🏷 Ja                                    | an 13, 2021 🗊   | D Internships |                                               |               |           | Want to help the Eagle         |   |
|      |              | Qualifacts Systems I<br>Financial Analy         | ualifacts Systems Inc.<br>inancial Analyst - IT |                 | ~~ 🛛 2        | % <u>                                    </u> |               |           | hired?                         |   |
|      | Q            | Nashville, TN 372                               | 201 ⊙ASAP 🕅                                     | Jan 5, 2021 🕮 I | I Full-Time   |                                               |               |           | Share Opportunity              |   |

4. When you start creating a job, you will be prompted to choose if you want to *refer a role* or create a job post to *hire for a role.* 

| What would                                                                                                    | What would you like to do?                                                                                          |  |  |  |  |  |
|----------------------------------------------------------------------------------------------------|----------------------------------------------------------------------------------------------------|--|--|--|--|--|
| Refer a role                                                                                                    | () Hire for a role                                                                                                  |  |  |  |  |  |
| I know of an opportunity and am happy to<br>answer questions and be a resource to<br>potential applicants.<br>Refer | I'm hiring for a role or authorized to post on<br>behalf of the organization that's hiring for the<br>role.<br>Hire |  |  |  |  |  |
|                                                                                                    |                                                                                                    |  |  |  |  |  |

5. Add a job description, additional details, and an application deadline.

| Job Basics          | © Tip ×                         |                                                                                                    |
|---------------------|---------------------------------|----------------------------------------------------------------------------------------------------|
| * Job Title/Role :  | Search or type in a role        | Type in some search<br>terms - we'll try to find<br>this role online and pull<br>in as much information<br>as we can. |
| * Location :        | Location (©) or Remote/Virtual: |                                                                                                    |
| * Job Description : | % B I U ⊟ Ξ Ξ Ξ                 |                                                                                                    |
|                     | Job Description                 |                                                                                                    |
|                     |                                 |                                                                                                    |

- 6. Stay tuned for the posting to be approved by an Alumni Relations staff member.
- 7. Once a job is live on the Eagle Exchange Alumni Job Board, you'll be able to view applicants, edit the post, adjust the expiration date, or delete it.

## Browsing through jobs:

- 1. Once you login to Eagle Exchange, click OPPORTUNITIES on the top menu.
- 2. Select EXPLORE JOBS.

| HOME                      | EXPLORE THE COMMU | INITY PROGRAMS                                                                          | GROUPS OPPOR                                                              | TUNITIES D                                   | DISCUSSION                                                                                          | RESOURCES                                                                                | SHARE |   |  |  |  |
|---------------------------|-------------------|-----------------------------------------------------------------------------------------|---------------------------------------------------------------------------|----------------------------------------------|----------------------------------------------------------------------------------------------------|------------------------------------------------------------------------------------------|-------|---|--|--|--|
| What are you looking for? |                   |                                                                                         |                                                                           |                                              |                                                                                                    |                                                                                          |       |   |  |  |  |
|                           |                   | Jobs and Int<br>Hiring for a role? Know of an<br>act as a referral? Create a p<br>commu | ernships<br>opportunity and want to<br>ost and share it with the<br>nity. | Ex<br>Help a stud<br>with you to c<br>you or | cperiential Learn<br>ent get real-world<br>complete a short-t<br>r your organization<br>Explore Pro | ning Projects<br>I experience by workk<br>:erm project, while gir<br>n valuable support. | ing   |   |  |  |  |
|                           |                   | Example Jobs:<br>• Marketing Manager, Full<br>• Data Scientict Internebi                | -time Role                                                                | Example I<br>• User F                        | Projects:<br>Research for New Pr                                                                    | roduct, 2 Weeks                                                                          |       | ? |  |  |  |

3. Browse jobs using filters and the search bar.

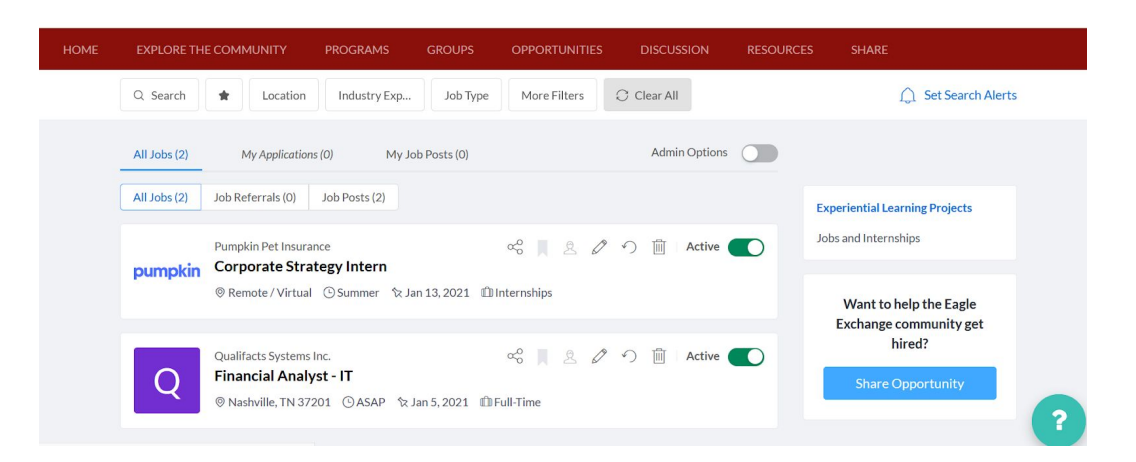

- 4. You can save searches and receive alerts when new opportunities are posted that match your criteria!
- 5. It is best to have your Eagle Exchange profile set up and filled in before applying.
- 6. When you've found a job that interests you, it just takes a couple of clicks to apply!
- 7. Once you apply, the alum who shared the job will have received your application and will contact you through the platform if interested.